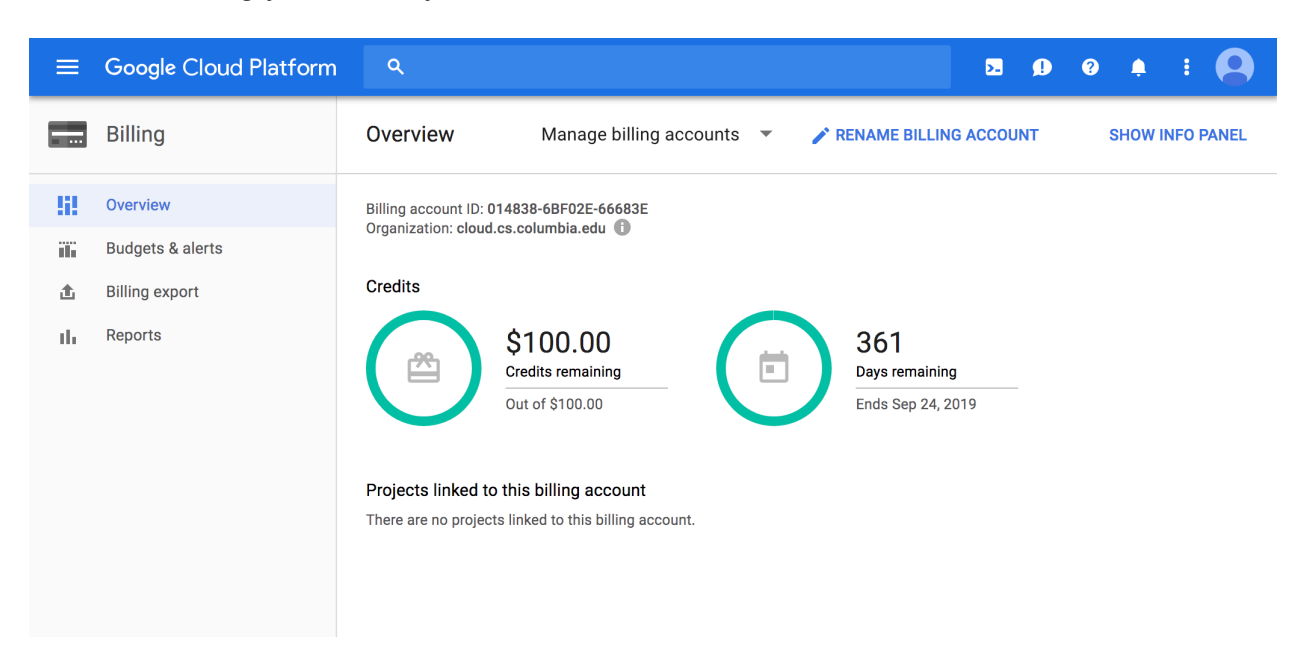

After redeeming your code, you should see a screen like this:

Then, head to https://console.cloud.google.com:

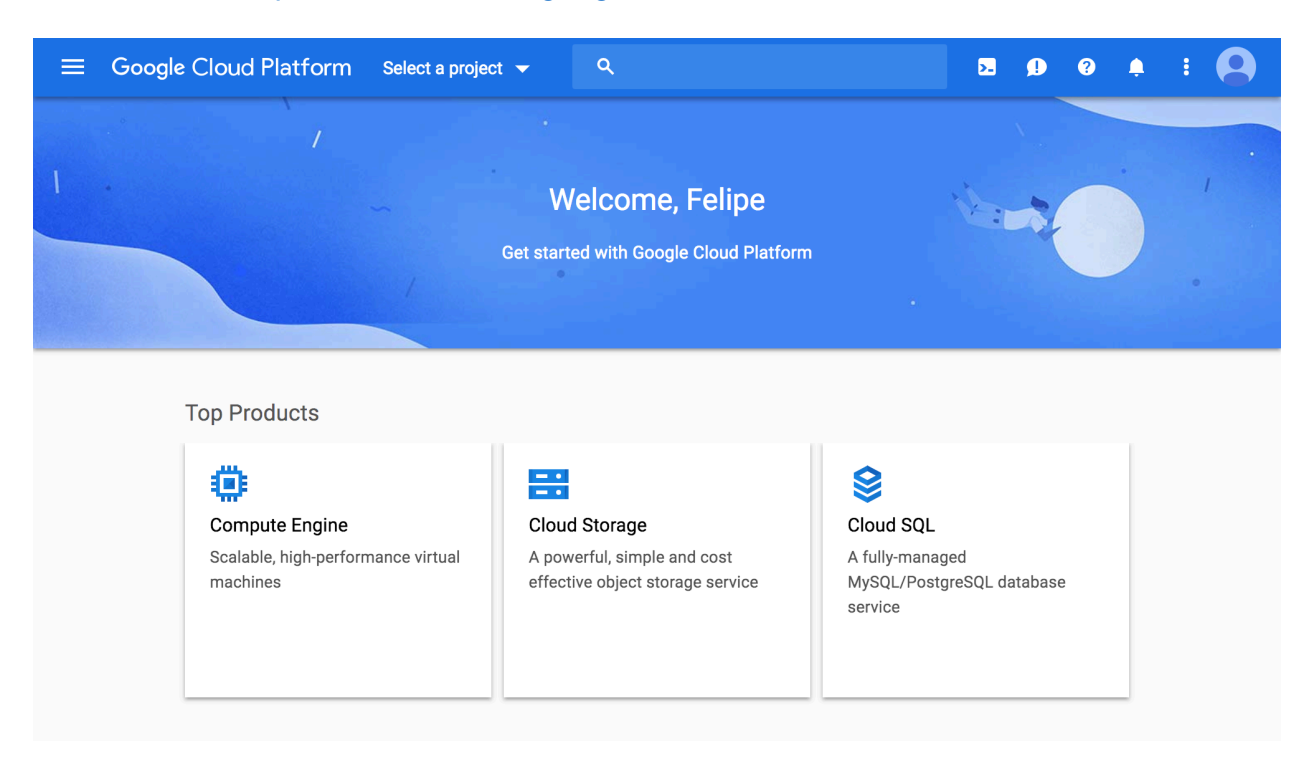

Click on the arrow symbol right next to "Select a project".

| ≡ Google | Cloud Platform Select a project 👻 | ۹       |               | 2. 9       | 9 9  | ¢   |  |
|----------|-----------------------------------|---------|---------------|------------|------|-----|--|
|          |                                   |         |               | N          |      |     |  |
| 1 .      | Select from NO ORGANIZATION -     |         | N             | EW PROJECT | :    |     |  |
|          | Search projects and folders       |         |               |            |      |     |  |
|          | RECENT ALL                        |         |               |            |      |     |  |
|          | Name                              |         | ID            |            |      |     |  |
|          | cloud.cs.columbia.edu             |         | 1032053308732 |            |      |     |  |
|          | ecbm4040-tas-dl                   |         | dltest-167717 |            |      |     |  |
|          |                                   |         |               | GANGEL     |      |     |  |
|          |                                   |         |               | CANCEL     | UPEN |     |  |
|          | Goog                              | le APIs | Documenta     | ation      |      | 20/ |  |

## Click on "NEW PROJECT".

| ≡ Google Cloud Platform ९                                  |        |
|------------------------------------------------------------|--------|
| New Project                                                |        |
| Project Name *<br>W4111                                    | Ø      |
| Project ID: w4111-217806. It cannot be changed later. EDIT |        |
| Organization                                               |        |
| cloud.cs.columbia.edu                                      | 0      |
| This project will be attached to cloud.cs.columbia.edu.    |        |
| Location *                                                 |        |
| 🔠 cloud.cs.columbia.edu                                    | BROWSE |
| Parent organization or folder                              |        |
|                                                            |        |
| CREATE CANCEL                                              |        |

Name your project W4111, and click CREATE. Wait a few minutes while your project is being created.

Then, head back to https://console.cloud.google.com.

First, make sure that the project W4111 (that you just created) is selected on the navigation bar, like the image below. If not click on the arrow right next to it, and select W4111 as your project.

| $\equiv$ Google Cloud Platform               | 🕽 W4111 👻 | ۹                                               |   | <b>2 0 0 </b> • <b>: Q</b>                                                          |
|----------------------------------------------|-----------|-------------------------------------------------|---|-------------------------------------------------------------------------------------|
| DASHBOARD ACTIVITY                           |           |                                                 |   | CUSTOMIZE                                                                           |
| Project info<br>Project name<br>W4111        | :         | API APIs<br>Requests (requests/sec)             | : | <ul> <li>Google Cloud Platform status</li> <li>All services normal</li> </ul>       |
| Project ID<br>w4111-217806<br>Project number |           |                                                 | 3 | ightarrow Go to Cloud status dashboard                                              |
| 648548064486<br>→ Go to project settings     |           | 0.                                              | 5 | (i) Error Reporting :<br>No sign of any errors. Have you set up Error<br>Reporting? |
| Resources                                    | :         | 2:15 2:30 2:45                                  | 3 | ightarrow Learn how to set up Error Reporting                                       |
| This proiect has no resources                |           | api/request_count:consumed_api:REDUCE_SUM(w4111 | - |                                                                                     |

Click on the navigation menu (the icon on the upper left corner), and then select Compute Engine > VM instances.

| ≡            | Google Cloud Platform | ા w4111 👻 વ             | <b>2</b> 9 9 + : 🔾                                                                        |
|--------------|-----------------------|-------------------------|-------------------------------------------------------------------------------------------|
|              |                       | VM instances            |                                                                                           |
| A            | Home                  | Instance groups         | CUSTOMIZE                                                                                 |
| (#           | Pins appear here 🔞    | Instance templates      |                                                                                           |
| \            |                       | Sole tenant nodes       | Coccele Claud Platform status                                                             |
| <u>ک</u>     | Marketplace           | Disks                   |                                                                                           |
|              | Billing               | Snapshots               | ests (requests/sec) All services normal                                                   |
|              |                       | Images                  | 1.0                                                                                       |
| HPI          | APIs & Services >     | TPUs                    |                                                                                           |
| Ť            | Support >             | Committed use discounts | 0.6                                                                                       |
| A            | IAM & admin >         | Metadata                | 0.4 Error Reporting                                                                       |
| <sup>v</sup> |                       | Health checks           | 0.2 No sign of any errors. Have you set up Error<br>Reporting?                            |
| ۲            | Getting started       | Zones                   | 0                                                                                         |
| •            | Security >            | Network endpoint groups | 5 2:30 2:45 3 AM → Learn how to set up Error Reporting                                    |
|              |                       | Operations              | count:consumed_api:REDUCE_SUM(w4111-                                                      |
| COM          | PUTE                  | Quotas                  | 🖬 News 🗄                                                                                  |
| ۰Ô۰          | App Engine >          | Security scans          | APIs overview Gartner Symposium                                                           |
| ÷            | Compute Engine        | Settings                | 14 hours ago                                                                              |
| - <u>-</u>   |                       |                         | Announcing Cloud Tasks, a task queue service<br>for Ann Engine flex and second generation |
| ٢            | Kubernetes Engine >   |                         | runtimes                                                                                  |
| ()           | Cloud Functions       |                         | 14 nours ago                                                                              |
| . /          |                       |                         | Cloud SOL                                                                                 |

Now, let's create your instance! Roughly speaking, an instance is a computer that runs on the cloud.

Click on "Create"

|              | Google Cloud Platform   | \$• W4111 →  | ۹ |               |                        |          |                    |                  |                  |                |                    |        |                  |            | >- | ø | ? | ) | <b></b> | : |  |
|--------------|-------------------------|--------------|---|---------------|------------------------|----------|--------------------|------------------|------------------|----------------|--------------------|--------|------------------|------------|----|---|---|---|---------|---|--|
| ۲            | Compute Engine          | VM instances |   |               |                        |          |                    |                  |                  |                |                    |        |                  |            |    |   |   |   |         |   |  |
| A            | VM instances            |              |   |               |                        |          |                    |                  |                  |                |                    |        |                  |            |    |   |   |   |         |   |  |
| 6 <b>1</b> 4 | Instance groups         |              |   |               |                        |          |                    |                  |                  |                |                    |        |                  |            |    |   |   |   |         |   |  |
|              | Instance templates      |              |   | Com           | pute En                | gine     |                    |                  |                  |                |                    |        |                  |            |    |   |   |   |         |   |  |
| 8            | Sole tenant nodes       |              |   | VM            | instar                 | nces     |                    |                  |                  |                |                    |        |                  |            |    |   |   |   |         |   |  |
| 0            | Disks                   |              |   | Com           | pute En                | gine let | ts you             | use v            | virtual          | l mac          | hines              | that r | ın on            |            |    |   |   |   |         |   |  |
| 0            | Snapshots               |              |   | Goog<br>runni | gle's infr<br>ing Debi | ian, Wir | ture. Ci<br>ndows, | reate<br>, or of | e micr<br>ther s | ro-VM<br>stand | ls or la<br>ard im | ages.  | rstanc<br>Create | es<br>your |    |   |   |   |         |   |  |
|              | Images                  |              |   | quick         | kstart to              | build a  | a samp             | ple ap           | pp.              | inigia         |                    | ervice | ortry            | uie        |    |   |   |   |         |   |  |
| 8            | TPUs                    |              |   | Crea          | eate o                 | or Im    | nport              | or               | Ta               | ke th          | e quic             | kstart |                  |            |    |   |   |   |         |   |  |
| 1%1          | Committed use discounts |              |   |               |                        |          |                    |                  |                  |                |                    |        |                  |            |    |   |   |   |         |   |  |
| II           | Metadata                |              |   |               |                        |          |                    |                  |                  |                |                    |        |                  |            |    |   |   |   |         |   |  |
| Ô            | Health checks           |              |   |               |                        |          |                    |                  |                  |                |                    |        |                  |            |    |   |   |   |         |   |  |
|              | Zones                   |              |   |               |                        |          |                    |                  |                  |                |                    |        |                  |            |    |   |   |   |         |   |  |

Name your instance as w4111-instance. Also, under Boot Disk, click change and select "Ubuntu 16.04 LTS". Your options should look like the ones below.

|             | Google Cloud Platform   | \$• W4111 → Q 🗖 😰 😰 🌲 🗄 📿                                            |
|-------------|-------------------------|----------------------------------------------------------------------|
| ۲           | Compute Engine          | Create an instance                                                   |
| B           | VM instances            | Name 📀                                                               |
| ana<br>Ana  | Instance groups         | w4111-instance                                                       |
|             | Instance templates      | Region  Zone  Zone  S24.67 per month estimated                       |
| 8           | Sole tenant nodes       | Us-east i (South Carolina)                                           |
|             | Disks                   | Machine type<br>Customize to select cores, memory and GPUs. Vertails |
|             |                         | 1 vCPU - 3.75 GB memory Customize                                    |
| 2           | Snapshots               |                                                                      |
|             | Images                  | Container @ Deploy a container image to this VM instance. Learn more |
| ×           | TPUs                    |                                                                      |
| 1%)         | Committed use discounts | DUU UISK                                                             |
| ==          | Metadata                | Image                                                                |
| a           | Health checks           | Ubuntu 16.04 LTS Change                                              |
|             | Zones                   | Identity and API access 🕖                                            |
|             | Network endpoint groups | Service account 🕡                                                    |
| 0           | Operations              |                                                                      |
|             | Quetes                  | Allow default access     Allow full access to all Cloud APIs         |
| 1=1<br>\\$/ | Vuotas                  | Set access for each API                                              |
| ¥:          | магкетріасе             |                                                                      |

Scroll down and click Create.

Wait until the green checkmark shows up, like below:

| ≡            | Google Cloud Platform   | 🕽 W4111 👻 🔍 ९         |                     |     |                  |                | <b>5.</b> 🥬 | ? | 1         |       |
|--------------|-------------------------|-----------------------|---------------------|-----|------------------|----------------|-------------|---|-----------|-------|
| ۲            | Compute Engine          | VM instances          | CREATE INSTANCE     | •   | ₹ C              | ▶ ■            | 1 ن         |   | SHOW INFO | PANEL |
| A            | VM instances            |                       |                     |     |                  |                |             |   |           |       |
| 品            | Instance groups         | = Filter VM instances |                     |     |                  |                |             |   | Colum     | ins 💌 |
|              | Instance templates      | Name o                | Zona Pecommandation | Int | ternal IP        | External ID    | Connect     |   |           |       |
| 8            | Sole tenant nodes       | w4111-instance        | us-east1-b          | 10  | 0.142.0.2 (nic0) | 35.196.214.116 | SSH -       | : |           |       |
| 0            | Disks                   |                       |                     |     |                  |                |             |   |           |       |
| 0            | Snapshots               |                       |                     |     |                  |                |             |   |           |       |
| [10]<br>[11] | Images                  |                       |                     |     |                  |                |             |   |           |       |
| ×            | TPUs                    |                       |                     |     |                  |                |             |   |           |       |
| %            | Committed use discounts |                       |                     |     |                  |                |             |   |           |       |
| ≣≣           | Metadata                |                       |                     |     |                  |                |             |   |           |       |
| ۵            | Health checks           |                       |                     |     |                  |                |             |   |           |       |
| 98           | Zones                   |                       |                     |     |                  |                |             |   |           |       |
|              |                         |                       |                     |     |                  |                |             |   |           |       |

**Note:** External IP is the address to access your instance. You will use it for Part3 to access your web application. It changes every time that the instance is restarted, so don't bother writing it down.

Now click SSH. This will open a terminal window and connect to your instance.

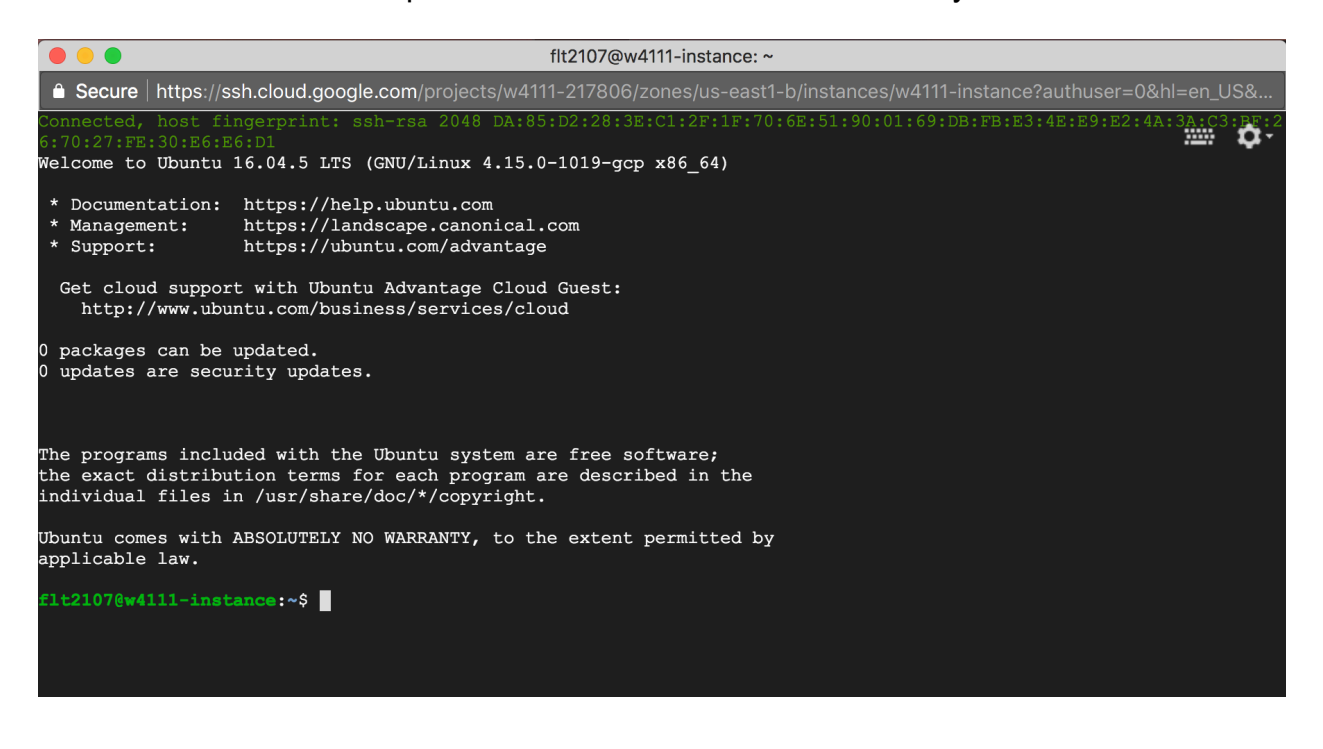

Type the following command into the terminal window and then hit enter

sudo apt-get update; sudo apt-get -y install postgresql postgresql-client postgresql-contrib

Wait for it to complete.

You have installed the postgres client! You can now use the psql command to connect to the class database server (see Part2 instructions).

**Remember to shut down your instance whenever you are not using it**. Otherwise, it will consume all your credits and we can't get you a new coupon! See instructions below.

## Steps to shut down your instance

If you have an open SSH window, you can simply close it. Go back to the Compute Engine console.

Click on the three dots icon corresponding to you instance, then click Stop, like the iamge below.

| ≡   | Google Cloud Platform   | ક• ₩4111 👻 Q 🗖                                                                                                    | ø | 9 🚺 : 😫              |
|-----|-------------------------|----------------------------------------------------------------------------------------------------|---|----------------------|
| ۲   | Compute Engine          | VM instances CREATE INSTANCE - C > C                                                                                        | Î | SHOW INFO PANEL      |
| A   | VM instances            |                                                                                                    |   |                      |
| 晶   | Instance groups         | = Filter VM instances                                                                                                    |   | Columns 👻            |
|     | Instance templates      |                                                                                                    |   |                      |
| A   | Sole tenant nodes       | Name ∧ Zone Recommendation Internal IP External IP Conr     Sw4111-instance us-east1-b 10.142.0.2 (nic0) 35.196.214.116 SSP |   | :                    |
| 0   | Disks                   |                                                                                                    |   | Start                |
| 0   | Snapshots               |                                                                                                    |   | Stop                 |
|     | Images                  |                                                                                                    |   | Reset<br>Delete      |
| X   | TPUs                    |                                                                                                    |   | New instance group   |
| 1%1 | Committed use discounts |                                                                                                    |   | View network details |
| ==  | Metadata                |                                                                                                    |   | View logs            |
| â   | Health checks           |                                                                                                    |   |                      |
|     | Zones                   |                                                                                                    |   |                      |

If a message shows up, just confirm it by clicking Stop.

To restart your instance, just follow the same procedure, but clicking on Start instead.